# 3 メール送受信テスト

今後、学部や学科から学生用メールアドレスに重要なメールが届きます。 確実に受信できるよう、各自、必ずメールの送受信テストをしましょう。

## 〈 メール作成画面を表示する 〉

① ログイン後、「作成」をクリックしてください。

| = 附 Gmail                                                                     | <b>Q</b> メールを検索 | •                                                              | 0 🕸 🏭          | Google 🐧       |
|-------------------------------------------------------------------------------|-----------------|----------------------------------------------------------------|----------------|----------------|
| <ul> <li>+ 作成</li> <li>○ 受信トレイ 2</li> <li>★ スター付き</li> <li>● スヌーブ中</li> </ul> | □ - C :         |                                                                | 1-2 / 2 行      | < > 3          |
|                                                                               | 🗌 ☆ Gmail チーム   | 公式 Gmail アプリをお試しください・公式 Gmail アプリをお試しください 学校法人 目白学園 メール 3月8日 ^ |                |                |
|                                                                               | 🗌 🏫 Gmail チーム   | 新しい受信トレイを使用するためのヒント - 受信トレイへようこそ メールをすばやく検索 受信トレ               |                |                |
|                                                                               |                 |                                                                |                | 0              |
| <ul> <li>         送信済み     </li> </ul>                                        |                 |                                                                |                |                |
| 下書き                                                                           |                 |                                                                |                |                |
| ∨ もっと見る                                                                       |                 |                                                                |                |                |
| Meet                                                                          |                 |                                                                |                | +              |
| ■ 会議を新規作成                                                                     |                 |                                                                |                |                |
| <ul> <li>参加予定の会議</li> </ul>                                                   |                 |                                                                |                |                |
| ハングアウト                                                                        |                 |                                                                |                |                |
| +                                                                             |                 |                                                                |                |                |
|                                                                               |                 |                                                                |                |                |
|                                                                               |                 |                                                                |                |                |
| 95<br>母近のチャットはありません                                                           | 0 GB を使用中<br>管理 | プログラム ポリシー 前<br>Powered by Google                              | 1回のアカウント アクティビ | ティ: 0 分前<br>詳細 |

② 画面右下に「新規メッセージ」が表示されます。

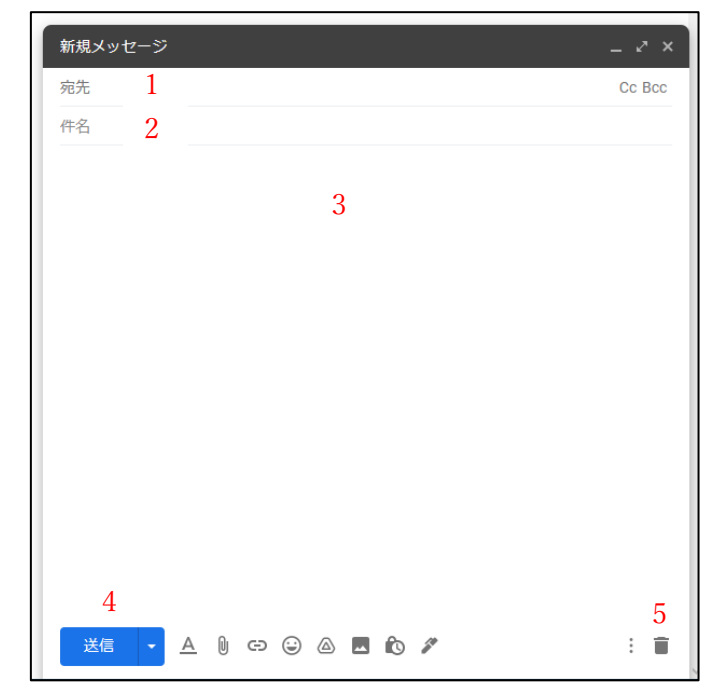

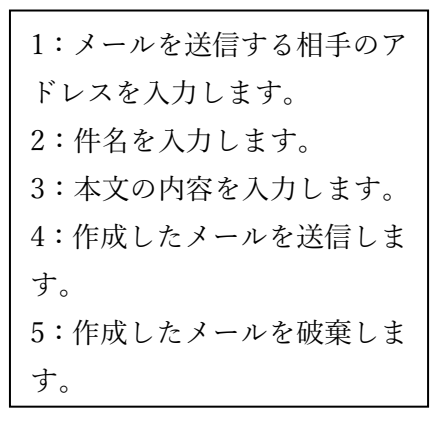

〈自分の学生用メールアドレスで送受信する〉
(1) 設定した学生用メールアドレスでテストメールを送信する 宛先:\*\*\*\*@uni.mejiro.ac.jp (←自分の学生用メールアドレスを入力) 件名:テストメール
内容:これはテストメールです

#### (2) 学生用メールアドレスで受信を確認する

#### 〈 学生用メールアドレスからの送信テスト 〉

 (1) 設定した学生用メールアドレスから、自分がいつも利用しているメールアドレスにテス トメールを送信する
 宛先:(自分がいつも利用しているメールアドレスを入力)
 件名:テストメール2
 内容:これはテストメール2です

(2) 自分がいつも利用しているメールアドレスで受信を確認する

### 〈 学生用メールアドレスへの受信テスト 〉

(1) 自分がいつも利用しているメールアドレスから学生用メールアドレスにメールを送信 する(返信する) 宛先:\*\*\*\*@uni.mejiro.ac.jp (←自分の学生用メールアドレスを入力)

作名, 内容 は適当に記述する

(2) 学生用メールアドレスにメールが届いたことを確認できれば完了です。

※ メールを受信できない場合は、もう一度、設定を見直してください。